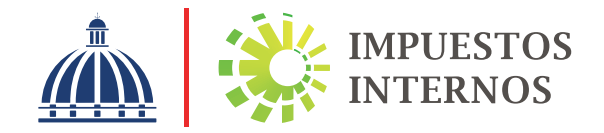

Instructivo Declaración de Oficio para el Pago de la Contribución por Gestión y Coprocesamiento de Residuos Solidos (CRS)

## Declaración de Oficio para el Pago de la Contribución por Gestión y Coprocesamiento de Residuos Solidos (CRS)

Con el objetivo de crear un fondo para la gestión integral de residuos, en el Artículo 36 de la Ley No. 225-20 se establece que "toda persona jurídica, institución pública o privada, sea que tengan operaciones o no, domiciliada en el territorio nacional deberá pagar una contribución especial obligatoria en base a sus ingresos, independientemente de que perciban o no beneficios" de acuerdo con la siguiente escala:

| Rango de Ingresos                         | Contribución   |
|-------------------------------------------|----------------|
| De RD\$0.00 a RD\$1,000,000.00            | RD\$500.00     |
| De RD\$1,000,000.01 a RD\$8,000,000.00    | RD\$1,500.00   |
| De RD\$8,000,000.01 a RD\$20,000,000.00   | RD\$5,000.00   |
| De RD\$20,000,000.01 a RD\$50,000,000.00  | RD\$30,000.00  |
| De RD\$50,000,000.01 a RD\$100,000,000.00 | RD\$90,000.00  |
| Mayor de RD\$100,000,000.01               | RD\$260,000.00 |

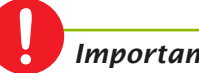

#### Importante:

Estos montos podrán ser actualizados anualmente, conforme el índice de precios al consumidor (IPC) publicado por el Banco Central de la República Dominicana.

La contribución será liquidada anualmente por las personas jurídicas de naturaleza privada ante Impuestos Internos, juntamente con la declaración jurada anual correspondiente, del ejercicio fiscal anterior.

Las declaraciones que generarán dicha autorización son las siguientes:

- Declaración Jurada anual del Impuesto Sobre la Renta de Sociedades (IR-2)
- · Declaración Jurada de RST para Personas Jurídicas de Ingresos (RS2)
- · Declaración Jurada de RST para Personas Jurídicas por método de Compras (RS3)
- Declaración Jurada de RST para Personas Jurídicas Sector Agropecuario (RS4)

## Proceso de Envío de la Declaración de Oficio para el Pago de la Contribución por Gestión y Coprocesamiento de Residuos Sólidos (CRS)

Ingrese a la página web de Impuestos Internos www.dgii.gov.do y haga clic en el link de "Oficina Virtual".

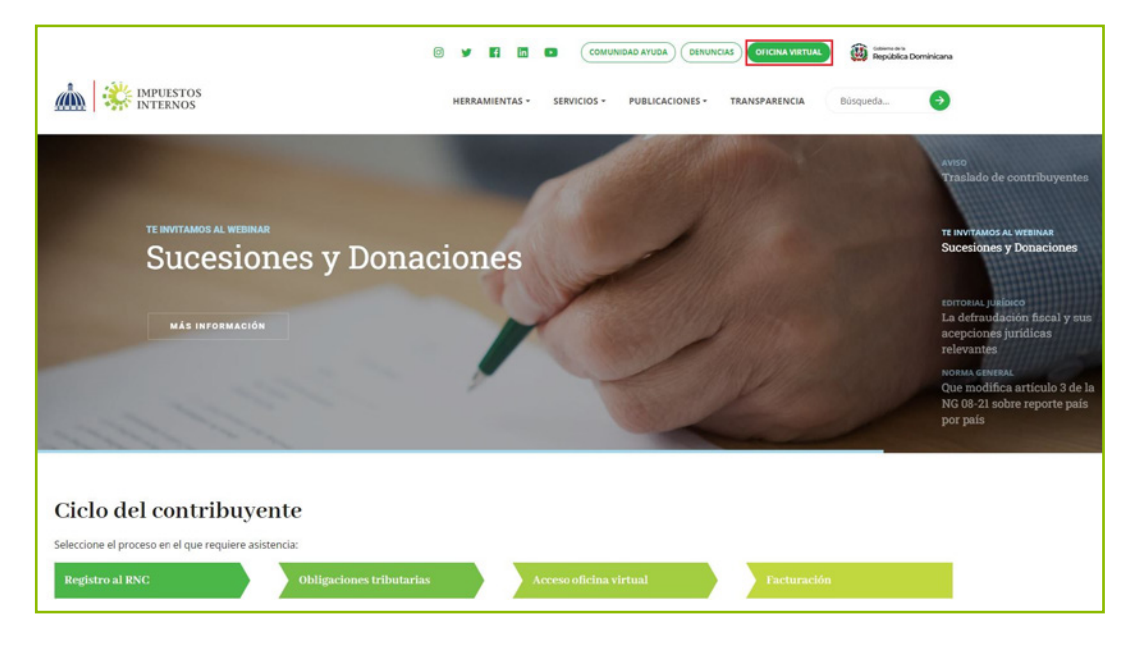

2 En "Usuario" digite el RNC o Cédula, en "Clave" coloque la contraseña, luego pulse el botón "Entrar". En caso de que aplique, el sistema le pedirá que digite un número de la tarjeta de códigos o el código de seguridad que aparece en el token o en el Soft-Token y al finalizar, pulse "Continuar".

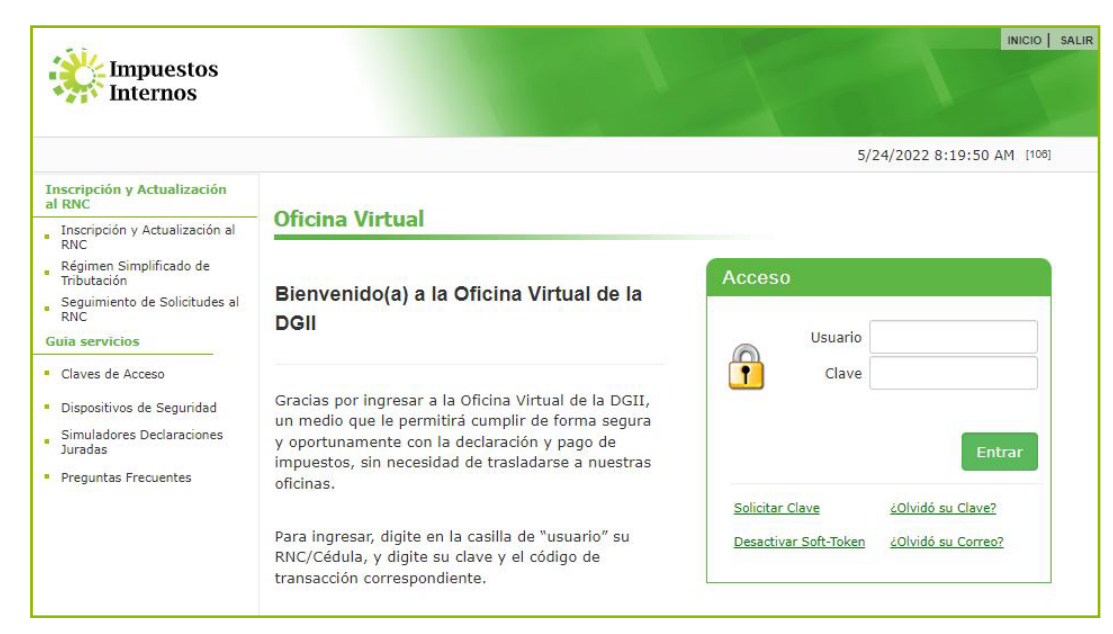

En el menú "Declaraciones Juradas", seleccione "Declaración Interactiva", pulse la declaración a presentar.

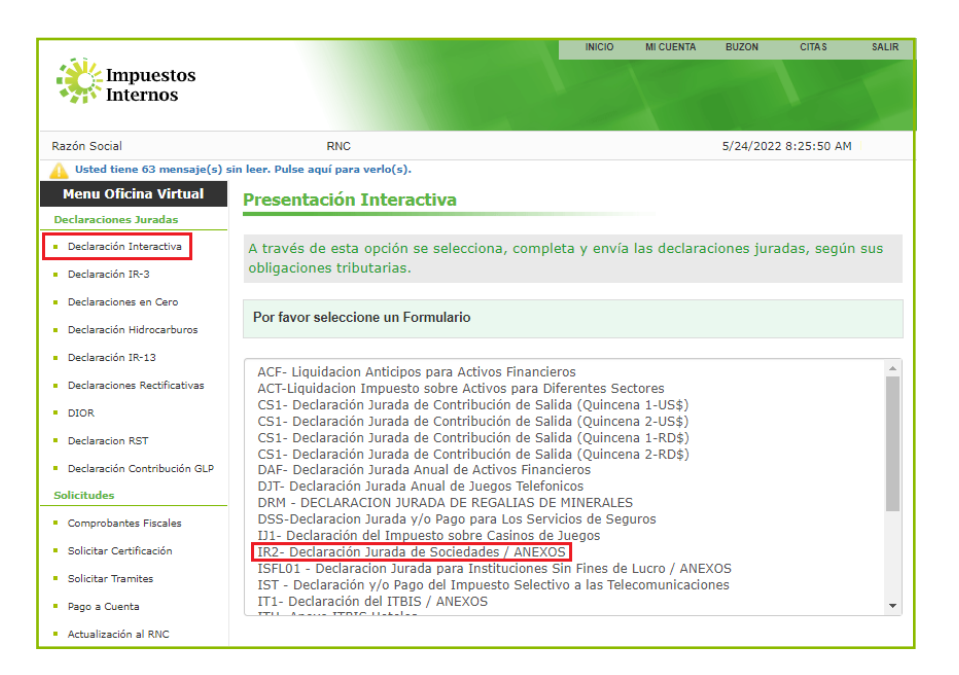

4 Complete y envíe los anexos y el formulario principal de la declaración correspondiente.

|                                                                                                |                                                                                                    | INICIO        | MICUENTA                      | BUZON        | CITAS       | SALIR   |
|------------------------------------------------------------------------------------------------|----------------------------------------------------------------------------------------------------|---------------|-------------------------------|--------------|-------------|---------|
| Impuestos<br>Internos                                                                          |                                                                                                    |               |                               |              |             |         |
| Razón Social                                                                                   | RNC                                                                                                    |               |                               | 5/24/202     | 2 8:32:10 A | M [DEV] |
| 🛕 Usted tiene 63 mensaje(s) s                                                                  | in leer. Pulse aquí para verlo(s).                                                                                                    |               |                               |              |             |         |
| Menu Oficina Virtual                                                                           | Presentación Interactiva                                                                                                    |               |                               |              |             |         |
| Declaraciones Juradas                                                                          |                                                                                                    |               |                               |              |             |         |
| <ul> <li>Declaración Interactiva</li> </ul>                                                    | A través de esta opción se selecciona, comple                                                                                               | eta y envía   | las declara                   | ciones jur   | adas, segi  | in sus  |
| <ul> <li>Declaración IR-3</li> </ul>                                                           | obligaciones inducarias.                                                                                                    |               |                               |              |             |         |
| Declaraciones en Cero     Declaración Hidrocarburos                                            | IR2- Declaración Jurada de Sociedades / ANEXOS                                                                                              | ;             |                               |              |             |         |
| <ul> <li>Declaración IR-13</li> </ul>                                                          |                                                                                                    |               |                               |              |             |         |
| <ul> <li>Declaraciones Rectificativas</li> </ul>                                               | Antes de continuar, verifique que las ventanas                                                                                              | emergentes    | estén des <mark>bl</mark> oqu | ueadas.      |             |         |
| DIOR     Declaracion BST                                                                       | Año 2022 Mes Anual 🗸                                                                                                    | Continua      | r Selecci                     | ionar otro I | Formulario  |         |
| Declaración Contribución GLP                                                                   |                                                                                                    |               |                               |              |             | -       |
| Solicitudes                                                                                    |                                                                                                    |               |                               |              |             |         |
| <ul> <li>Comprobantes Fiscales</li> </ul>                                                      | FORMULARIO PRINCIPAL                                                                                                    |               |                               |              |             |         |
| Solicitar Certificación                                                                        | ación IR2- Declaración Jurada de Sociedades s ANEXOS REQUERIDOS                                                                             |               |                               |              |             |         |
| <ul> <li>Pago a Cuenta</li> </ul>                                                              |                                                                                                    |               |                               |              |             |         |
| Actualización al RNC                                                                           | D2 - Determinación Ajuste Fiscal                                                                                                    |               |                               |              |             |         |
| <ul> <li>Facilidades de Pago Circular 14</li> </ul>                                            | D1 - Anexo del Anexo de Datos Informativos (Activos                                                                                         | s Categoría 1 | 1)                            |              |             |         |
| Formatos de Envios                                                                             | D - Anexo Datos Informativos                                                                                                    |               |                               |              |             |         |
| Enviar Archivos                                                                                | <ul> <li>A1 - Anexo Balance General (Manuf, Comer, Agro, Hoteles)</li> <li>B1 - Anexo Estado de Resultados (Manuf, Comer, Agro.)</li> </ul> |               |                               |              |             |         |
| Enviar Archivos Pre-Validados                                                                  | E - Anexo Datos Complementarios                                                                                                    |               |                               |              |             |         |
| Consultas                                                                                      | H1 - Anexo Identificacion del Beneficiario Final                                                                                            |               |                               |              |             |         |
| <ul> <li>Actividades Económicas</li> </ul>                                                     | H2 - Anexo Identificacion del Beneficiario Final                                                                                            |               |                               |              |             |         |
| Autorizaciones de Pago     J - Anexo de Datos Informativos NCF y Ajustes Positivos / Negativos |                                                                                                    |               |                               |              |             |         |

5 Luego de presentar el formulario principal de la declaración correspondiente, el sistema le presentará una alerta informando que "Debe presentar la Declaración de Residuos Sólidos para poder continuar. Formularios pendientes: 1", pulse en "Haga clic aquí para continuar".

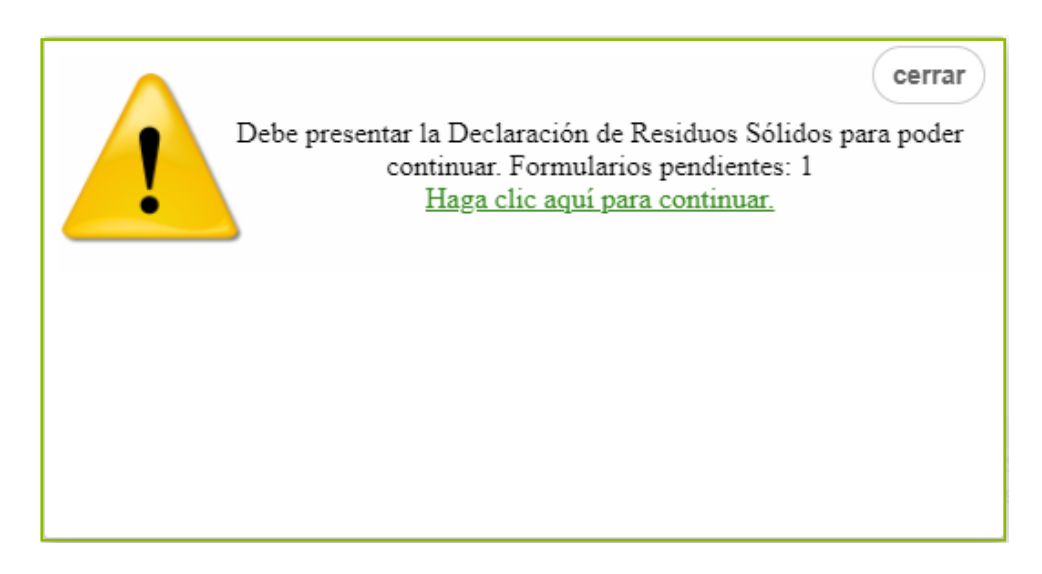

5.1 En el caso de la Declaración de Impuesto Sobre la Renta Sociedades (IR-2), el sistema le presentará en primer lugar una alerta informando que "Debe presentar la Declaración de Activo para poder continuar. Formularios pendientes: 2". Luego de completada esta declaración, visualizará la alerta anterior, indicando que debe presentar la Declaración de Residuos Sólidos.

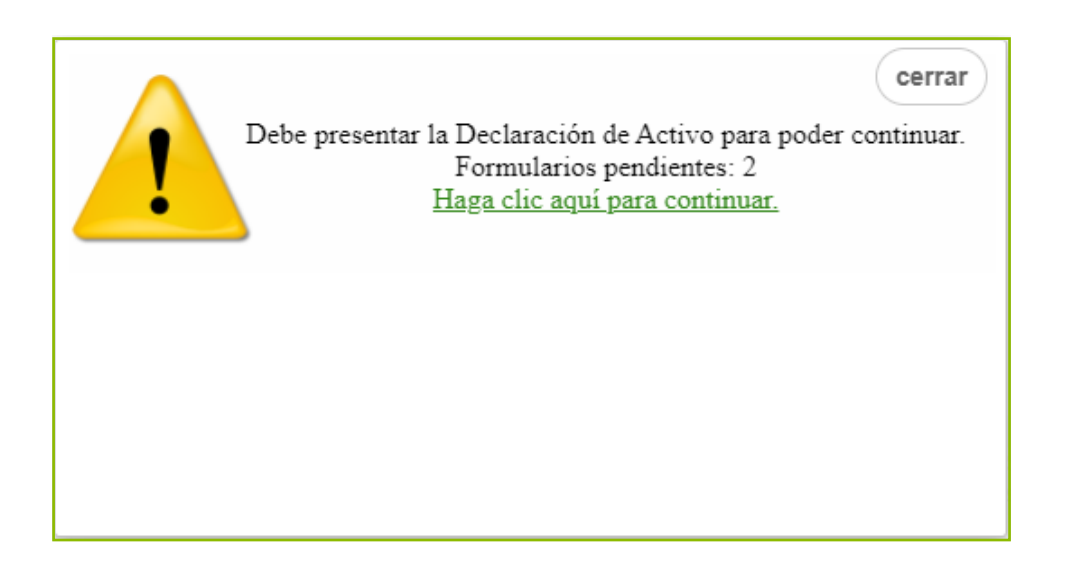

6 Luego le aparecerá completado el "Formulario para la Declaración de Oficio para el pago de la Contribución por Gestión y Coprocesamiento de Residuos Sólidos", confirme los datos presentados y pulse "Enviar Documento".

| Enviar Documento       Cerrar         Impuestos<br>Internos       DECLARACIÓN DE OFICIO PARA EL PAGO DE CONTRIBUCIÓN<br>POR GESTIÓN Y COPROCESAMIENTO DE RESIDUOS SÓLIDOS       CRS<br>(Valores<br>en RD\$) |                                                                 |                                                     |                         |                  |                  |                    |  |
|----------------------------------------------------------------------------------------------------|-----------------------------------------------------------------|-----------------------------------------------------|-------------------------|------------------|------------------|--------------------|--|
| I. DATOS GENERALES                                                                                                    | Bee for an ele l /Nomb                                          |                                                     |                         |                  | Nambra Carro     | and all            |  |
| RNC/Cedula                                                                                                    | Razon social/Nombi                                              | Razón social/Nombre                                 |                         |                  | Nombre Comercial |                    |  |
| Correo Electrónico                                                                                                    | Teléfono                                                        | Periodo Fiscal(A                                    | Periodo Fiscal(Año/Mes) |                  |                  | Rectificativa      |  |
|                                                                                                    |                                                                 | 202106                                              | 202106                  |                  | Normal           | No                 |  |
| II. CONTRIBUCIÓN SOBRE RESIDUOS SOLIDO:           1         TOTAL DE INGRESOS BRUTOS (Según declaración Jur                                                                                                 | <b>S (LEY 225-20)</b><br>rada IR2, ó ISF)                       |                                                     |                         | =                | MONT             | FO<br>1,000,000.00 |  |
| 2 CONTRIBUCIÓN SEGÚN INGRESOS                                                                                                    |                                                                 |                                                     | =                       | 500.00           |                  |                    |  |
| III. LIQUIDACION<br>3. TOTAL LIQUIDADO (Lev 225-20)(Viene de la Casilla 2                                                                                                    | )                                                               |                                                     |                         | =                |                  | 500.07             |  |
| 4 SALDO 4 EAVOR ANTERIOR                                                                                                    |                                                                 |                                                     |                         | 0.00             |                  |                    |  |
| 5 PAGO COMPUTABLE A CUENTA                                                                                                    |                                                                 |                                                     |                         | 0.00             |                  |                    |  |
| 6 DIFERENCIA A PAGAR (Si el valor de las casillas 3 - 4 - 5 es positivo)                                                                                                    |                                                                 |                                                     | =                       | 500.00           |                  |                    |  |
| 7 NUEVO SALDO A FAVOR (Si el valor de las casillas 3 - 4 - 5 es negativo)                                                                                                    |                                                                 |                                                     | =                       | 0.00             |                  |                    |  |
| IV. PENALIDADES                                                                                                    |                                                                 |                                                     | %                       |                  |                  |                    |  |
| 8 RECARGOS                                                                                                    | +                                                               |                                                     |                         | 0.00             | 0 0.00           |                    |  |
| INTERES INDEMNIZATORIO +                                                                                                    |                                                                 |                                                     | 0.00                    | 0.00             |                  |                    |  |
|                                                                                                    |                                                                 |                                                     |                         |                  |                  |                    |  |
| 10 TOTAL A PAGAK (Casilla 6 + 8 + 9)                                                                                                    |                                                                 |                                                     |                         | =                |                  | 500.00             |  |
| Declaro bajo la fe de juramento, que los datos consignac<br>contener, siendo todo su contenido la fiel expresion de la ve                                                                                   | JURAMENT(<br>dos en la presente declaracion son corre<br>erdad. | <b>D</b><br>ectos y completos y que no he omitido r | ni falsead              | do dato alguno q | ue la misma deba |                    |  |

ፖ Al finalizar, el sistema le presentará un mensaje informando el número de documento y/o constancia de la presentación.

|    | Información                                                                     | X |
|----|---------------------------------------------------------------------------------|---|
| į) | Documento 392596112 presentado.<br>Debe Imprimir su constancia de presentación. |   |
|    | Aceptar                                                                         |   |

8 Luego de completado el proceso, puede visualizar su autorización de pago inmediatamente, justo debajo de la declaración.

|                                     | Imprimir Cerrar<br>REPUBLICA DOMINICANA<br>MINISTERIO DE HACIENDA<br>DIRECCIÓN GENERAL DE IMPUESTOS INTERNOS<br>Fecha: 2021/06/17<br>Hora: 12:43<br>AUTORIZACIÓN DE PAGO | Impuestos<br>Internos |
|-------------------------------------|----------------------------------------------------------------------------------------------------|-----------------------|
| Número del Docun                    | nento: 392596112-9                                                                                                    |                       |
| Periodo:<br>RNC o Cédula:           | 202109                                                                                                    |                       |
| Fecha Límite del<br>Impuesto:       | 2022/01/28                                                                                                    |                       |
| Fecha de la<br>Autorización:        | 2021/06/17                                                                                                    |                       |
| Fecha Límite de la<br>Autorización: | 2022/01/28                                                                                                    |                       |
| TOTAL A CANCELA                     | R: RD\$ 500.00                                                                                                    |                       |

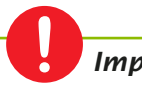

#### Importante:

También puede visualizar su autorización, por la opción "Consultas", seleccionando "Autorizaciones de Pago".

# dgii.gov.do

(809) 689-3444 desde cualquier parte del país.

informacion@dgii.gov.do

IMPUESTOS INTERNOS Mayo 2022

Publicación informativa sin validez legal

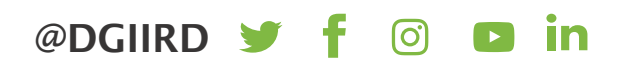